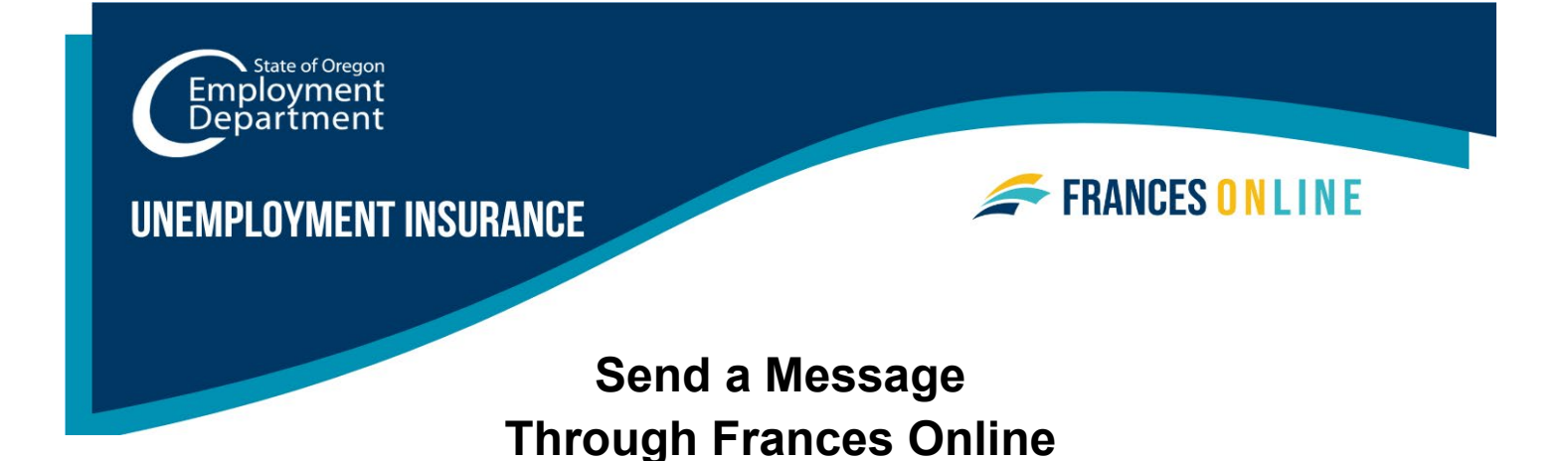

If you have a question or need to provide us specific information that may affect your eligibility for benefits, you can send us a secure message through Frances Online. If you send a message while logged in, we can quickly verify your information and respond. It also keeps your information you send securely connected to your account. We normally respond within about a week, but currently it's taking us longer.

Note: Frances Online is a new system for getting benefits from the Unemployment Insurance Program. We are making regular updates to the system, so the screens you see may look a little different from the images in this guide. You can use the "next" and "previous" buttons to move between screens and update your answers without losing your information. Selecting "cancel" will erase your progress.

 Step 1 — Go to the Frances Online Claimant portal at <u>frances.oregon.gov/claimant</u> and log into your account.

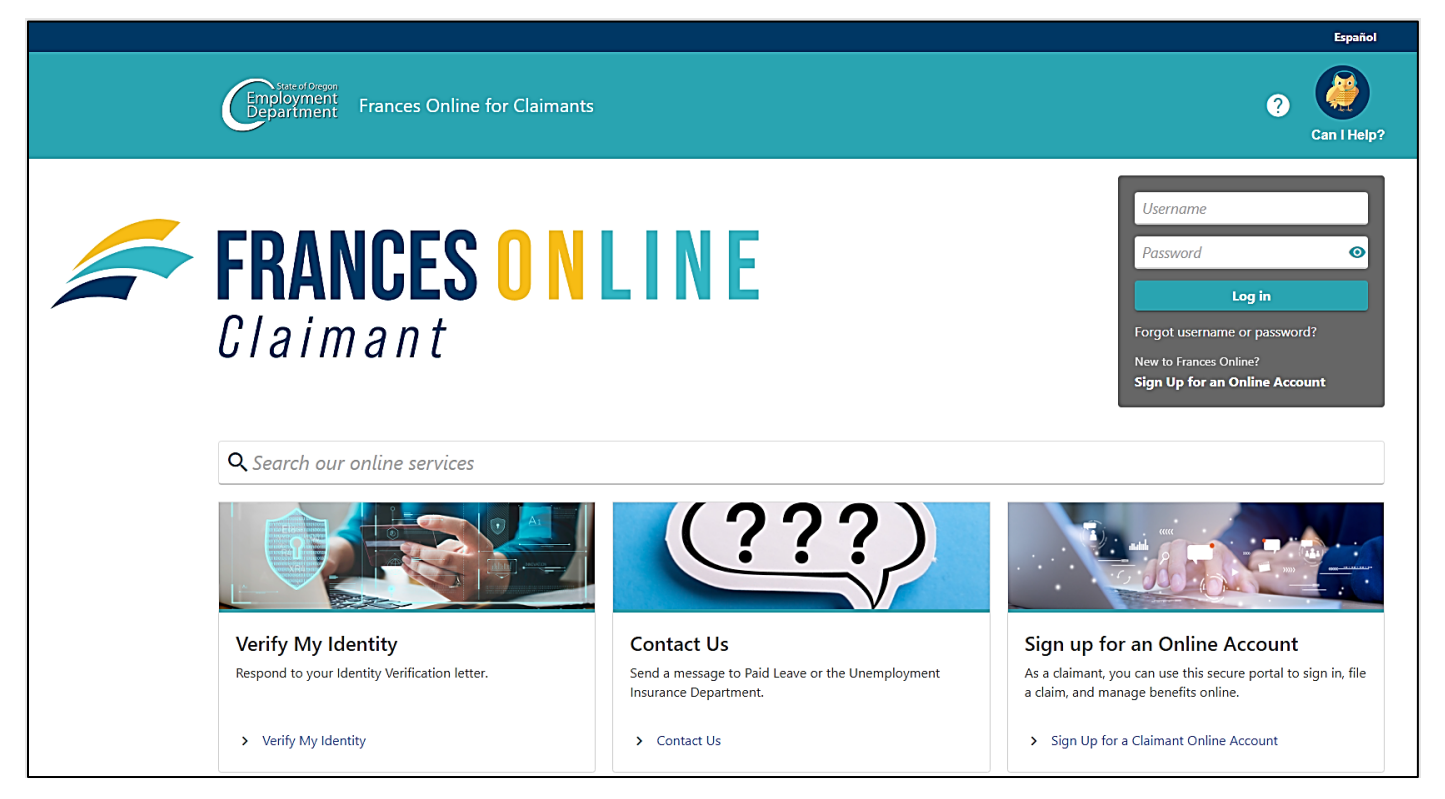

**Oregon Employment Department** 

unemployment.oregon.gov

# Step 2 — On the Home screen, select "I Want To..." to see more options.

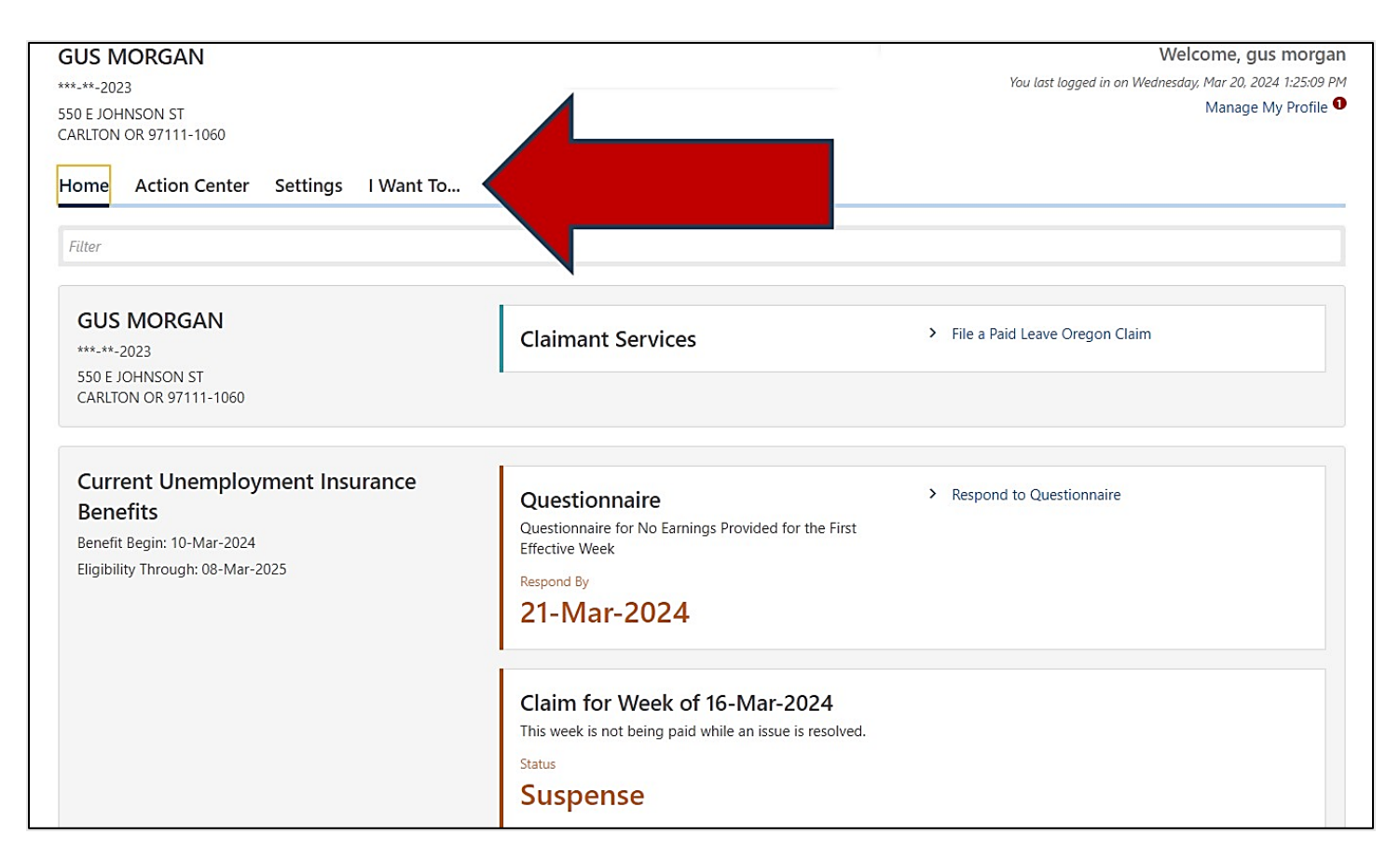

# Step 3 — In the "Messages" panel, select "Send a Message."

• You can also select "View Messages" to see previous messages.

| ome Action Center Settings I Want To                                       |                                                                                                    |                                                                      |
|----------------------------------------------------------------------------|----------------------------------------------------------------------------------------------------|----------------------------------------------------------------------|
| ${f Q}$ What are you looking for?                                          |                                                                                                    |                                                                      |
| Verify My Identity                                                         | 딨 Messages                                                                                          | ☑ Letters                                                            |
| Respond to an Identity Verification letter.                                | View messages I've sent or received from the Oregon<br>Employment Department.                       | View letters I've received from the Oregon Employment<br>Department. |
| <ul> <li>Verify My Identity</li> </ul>                                     | <ul><li>&gt; View Messages</li><li>&gt; Send a Message</li></ul>                                    | tters                                                                |
| $^{\circ}$ Names, Addresses, and Contacts                                  | 🗟 Report Fraud                                                                                      | 🖄 Payment Plans                                                      |
| View or update names, addresses, and contacts associated to this customer. | Let the Oregon Employment Department know about<br>Unemployment Insurance (UI) or Paid Leave fraud. | Set up a voluntary payment plan or apply for hardship.               |
| > Manage Names and Addresses                                               | > Report UI General Fraud                                                                           | > Payment Plan Application                                           |
| > Update Contact Information                                               | > Report Paid Leave General Fraud                                                                   | > Hardship Application                                               |
| > Update Pronouns                                                          | > Report Paid Leave ID Theft                                                                        |                                                                      |

#### Step 4 — Select the specific program your message is about.

- For example, if you made a mistake on your weekly claim for unemployment benefits, choose "Regular Unemployment Insurance Benefits."
- The more detail you can provide, the faster we can respond.
- If you're not sure, you can select "This message doesn't concern a specific account."

| Message                                            |             |            |                   |
|----------------------------------------------------|-------------|------------|-------------------|
| GUS MORGAN                                         |             |            |                   |
| ***-2023                                           |             |            |                   |
| Select Account<br>Which account is this message co | oncerning?  |            | Filter            |
| This message doesn't concern a specific account    |             |            |                   |
| Regular Unemployment Insurance Benefits            | 000-0514713 | GUS MORGAN |                   |
| Cancel                                             |             |            | < Previous Next > |

### Step 5 — Select the specific time period your message is about.

- For example, if you made a mistake on your weekly claim, choose the week you made the mistake.
- If you're not sure, you can select "This message doesn't concern a specific period."

| Message                                        |                   |
|------------------------------------------------|-------------------|
| Regular Unemployment Insurance Benefits        |                   |
| 000-0514713                                    |                   |
| GUS MORGAN                                     |                   |
|                                                |                   |
| Select Account Select Period                   |                   |
|                                                |                   |
|                                                |                   |
| Which period is this message concerning?       | Filter            |
| This message doesn't concern a specific period |                   |
| 23-Mar-2024                                    |                   |
| 16-Mar-2024                                    |                   |
|                                                |                   |
|                                                |                   |
| Cancel                                         | < Previous Next > |

### Step 6 — Select the specific issue your message is about.

- For example, if you made a mistake on your weekly claim, select "Weekly Claim."
- Select "Appeal" to appeal a decision.
- If you're not sure, you can select "Other."

| 5-Mar-2024<br>egular Unemployment Insurance Benefits<br>10-0514713<br>US MORGAN<br>Select Account<br>Select F<br>Select Message Type<br>Appeal<br>Benefit Payments<br>Claim Application | Period | Select Type<br>Question about my appeal? | Filter |
|----------------------------------------------------------------------------------------------------|--------|------------------------------------------|--------|
| gular Unemployment Insurance Benefits<br>0-0514713<br>JS MORGAN<br>Select Account<br>Select F<br>Select Message Type<br>Appeal<br>Benefit Payments<br>Claim Application                 | Period | Select Type<br>Question about my appeal? | Filter |
| O-0514713<br>IS MORGAN<br>Select Account Select f<br>Select Message Type<br>Appeal<br>Benefit Payments<br>Claim Application                                                             | Period | Select Type<br>Question about my appeal? | Filter |
| S MORGAN  Select Account Select f  Select Message Type  Appeal Benefit Payments Claim Application                                                                                       | Period | Select Type Question about my appeal?    | Filter |
| Select Account Select F Select Message Type Appeal Benefit Payments Claim Application                                                                                                   | Period | Select Type Question about my appeal?    | Filter |
| Select Account Select F Select Message Type Appeal Benefit Payments Claim Application                                                                                                   | Period | Select Type<br>Question about my appeal? | Filter |
| Select Message Type<br>Appeal<br>Benefit Payments<br>Claim Application                                                                                                    |        | Question about my appeal?                | Filter |
| Select Message Type<br>Appeal<br>Benefit Payments<br>Claim Application                                                                                                    |        | Question about my appeal?                | Filter |
| Appeal<br>Benefit Payments<br>Claim Application                                                                                                    |        | Question about my appeal?                | 14461  |
| Appeal<br>Benefit Payments<br>Claim Application                                                                                                    |        | Question about my appeal?                |        |
| Benefit Payments<br>Claim Application                                                                                                    |        |                                          |        |
| Claim Application                                                                                                    |        | Question about my benefit payments?      |        |
|                                                                                                    |        | Question about my claim application?     |        |
| Other                                                                                                    |        | Question about something else?           |        |
| Overpayments                                                                                                    |        | Question about overpayments?             |        |
| Restart Application                                                                                                    |        | Question about my restart application?   |        |
| Weekly Claims                                                                                                    |        | Question about my weekly claim?          |        |
|                                                                                                    |        |                                          |        |
|                                                                                                    |        |                                          |        |
|                                                                                                    |        |                                          |        |

### Step 7 — Write a detailed message about the issue.

- Give us as much information as you can so we can respond appropriately.
- You can attach copies of documents to provide more information.

|             | Select Period | Select Type | Message |  |
|-------------|---------------|-------------|---------|--|
| Message     |               |             |         |  |
| * Subject   | Pequired      |             |         |  |
| * Message   | Pequired      |             |         |  |
|             |               |             |         |  |
|             |               |             |         |  |
|             |               |             |         |  |
|             |               |             |         |  |
|             |               |             |         |  |
|             |               |             |         |  |
| Attachmonts |               |             |         |  |
| Attachments | Description   | Size        | Sent    |  |
| Name        |               |             |         |  |
| Name        |               |             |         |  |